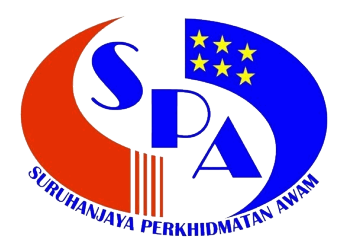

# MANUAL PENGGUNA SISTEM URUSAN PERKHIDMATAN SECARA ONLINE (ePengesahan)

http://epengesahan.spa.gov.my

Disediakan oleh:

BAHAGIAN PERKHIDMATAN SURUHANJAYA PERKHIDMATAN AWAM MALAYSIA BLOK C7, KOMPLEKS C PUSAT PENTADBIRAN KERAJAAN PERSEKUTUAN 62520 PUTRAJAYA

# KANDUNGAN

| MA  | NUAL                    | . PENGGUNA SISTEM ePENGESAHAN |    |  |  |  |
|-----|-------------------------|-------------------------------|----|--|--|--|
| 1.  | PEN                     | GENALAN                       | 3  |  |  |  |
| 2.  | OBJE                    | EKTIF                         | 3  |  |  |  |
| 3.  | MOD                     | UL                            | 3  |  |  |  |
| 4.  | CAP                     | AIAN SISTEM                   | 3  |  |  |  |
| 5.  | KATE                    | EGORI PENGGUNA                | 4  |  |  |  |
| 6.  | PERI                    | MOHONAN ID PENGGUNA           | 4  |  |  |  |
| 7.  | ID DA                   | AN KATA LALUAN                | 5  |  |  |  |
| 8.  | MOD                     | UL PEMBERIAN TARAF BERPENCEN  | 8  |  |  |  |
|     | 8.1                     | Pegawai Penyedia              | 8  |  |  |  |
|     | 8.2                     | Pegawai Penyemak              | 13 |  |  |  |
|     | 8.3                     | Pegawai Peraku                | 15 |  |  |  |
|     | 8.4 Pegawai Pemantau 19 |                               |    |  |  |  |
| LAI | AMPIRAN A 20            |                               |    |  |  |  |

### MANUAL PENGGUNA SISTEM ePENGESAHAN

### 1. PENGENALAN

Sistem Urusan Perkhidmatan Secara Online atau ePengesahan merupakan sistem urusan perkhidmatan melalui elektronik bagi melaksanakan fungsi di bawah bidang kuasa Suruhanjaya Perkhidmatan Awam (SPA) secara online. Sistem ini membolehkan Kementerian/Jabatan membuat pengisian maklumat pegawai bagi urusan perkhidmatan tanpa mengemukakan dokumen bagi menggantikan proses pengisian dan penghantaran perakuan secara manual sebelum ini. Sistem ini akan digunakan di Bahagian/ Unit Pengurusan Sumber Manusia Kementerian/ Jabatan/ Agensi. Berbeza dengan kaedah semasa, fail individu serta dokumen sokongan bagi urusan perkhidmatan akan disimpan oleh Kementerian/ Jabatan untuk tujuan naziran pegawai SPA yang akan dilaksanakan secara berkala selepas sistem ini digunakan.

### 2. OBJEKTIF

Objektif pembangunan Sistem ePengesahan adalah untuk memudah dan mempercepatkan:

- proses permohonan pengesahan pelantikan, pengesahan dalam perkhidmatan dan pemberian taraf berpencen oleh Kementerian/ Jabatan/ Agensi;
- ii) proses kelulusan di peringkat SPA; dan
- iii) semakan status permohonan yang telah dikemukakan ke SPA.

### 3. MODUL

Sistem ePengesahan melibatkan tiga (3) modul iaitu:

- i) Pengesahan Pelantikan;
- ii) Pengesahan Dalam Perkhidmatan; dan
- iii) Pemberian Taraf Berpencen.

### 4. CAPAIAN SISTEM

Sistem ePengesahan boleh dicapai menggunakan *web browser* (contoh: Internet Explorer) dengan menaip alamat URL <u>http://epengesahan.spa.gov.my</u>.

### 5. KATEGORI PENGGUNA

Terdapat empat (4) kategori pengguna dalam sistem ePengesahan. Setiap kategori pengguna ini mempunyai fungsi dan capaian yang berbeza iaitu:

### i) Pegawai Penyedia

Bertanggungjawab memasukkan maklumat pegawai yang telah dilantik ke dalam Sistem ePengesahan dan bertanggungjawab menyemak dan memastikan semua dokumen adalah lengkap dan disimpan di dalam fail peribadi pegawai untuk urusan perkhidmatan yang hendak dikemukakan ke Suruhanjaya. Contoh: Pembantu Tadbir (Perkeranian/Operasi) (PT/PO).

### ii) Pegawai Penyemak

Berfungsi menyemak data yang dimasukkan oleh Pegawai Penyedia dengan berpandukan fail peribadi pegawai. Sekiranya Pegawai Penyemak berpuas hati, maklumat pegawai akan disahkan lengkap dan dihantar kepada Pegawai Peraku. Contoh: Ketua Pembantu Tadbir (KPT) atau Penolong Pegawai Tadbir (PPT).

### iii) Pegawai Peraku

Bertanggungjawab memperakukan pegawai yang telah disemak oleh Pegawai Penyemak dan memastikan pegawai yang diperakukan untuk urusan perkhidmatan ke Suruhanjaya adalah betul dan teratur. Contoh: Penolong Setiausaha (PSU) atau Ketua Penolong Setiausaha (KPSU).

### iv) Pegawai Pemantau

Memantau urusan perkhidmatan di bawah Kementerian/ Jabatan/ Agensi di bawah kawalannya. Pegawai boleh membuat capaian kepada statistik, laporan dan ringkasan urusan perkhidmatan yang dilaksanakan dalam Sistem ePengesahan di peringkat Kementerian/ Jabatan/ Agensi. Contoh: Setiausaha Bahagian (SUB).

### 6. PERMOHONAN ID PENGGUNA

ID Pengguna Sistem ePengesahan dikawal selia oleh SPA. Bagi memohon ID Pengguna, pegawai perlu mengisi borang seperti **Lampiran A** dan kemukakan kepada Bahagian Perkhidmatan, SPA atau cawangan SPA di Sabah/ Sarawak:

### 7. ID DAN KATA LALUAN

- 1. Lengkapkan borang ID Pengguna Sistem ePengesahan seperti di Lampiran A dan kemukakan kepada pihak SPA.
- 2. Setelah permohonan diluluskan, semak e-mel bertajuk "ePengesahan...", contoh seperti berikut:

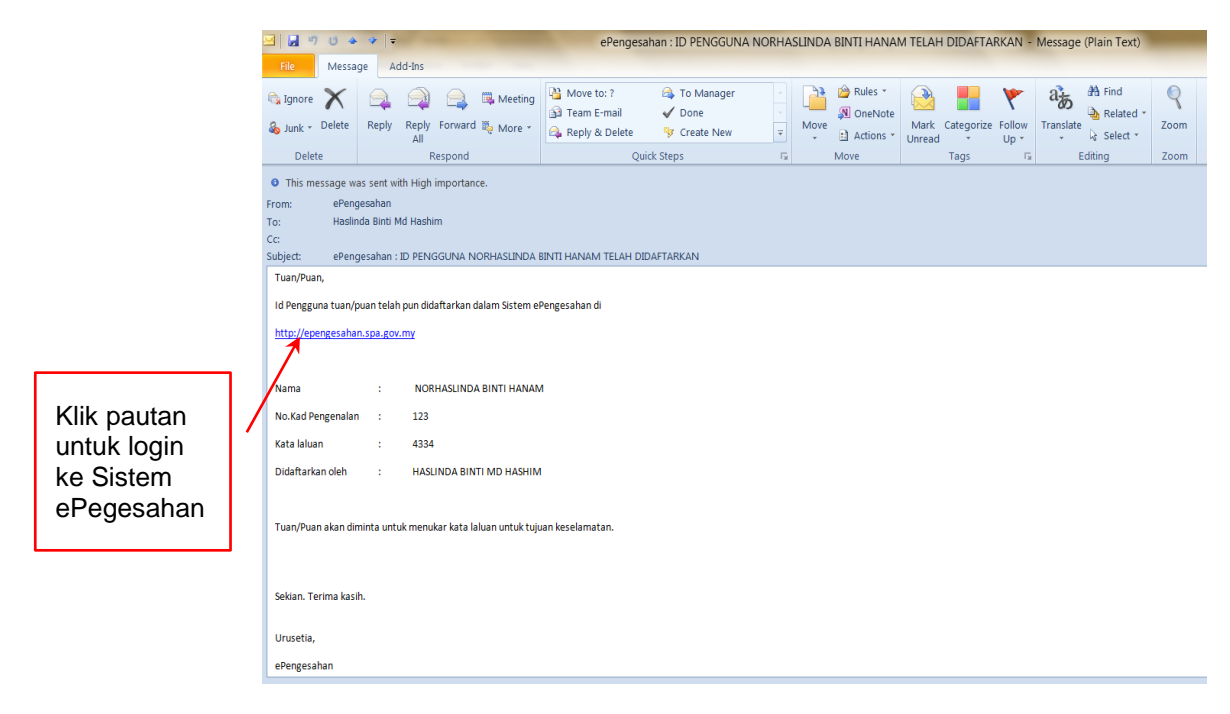

Rajah 1: E-mel Makluman Wujud ID Pengguna

### I Login

- 1. Buka browser, contohnya "Internet Explorer".
- 2. Taip "epengesahan.spa.gov.my" pada URL.
- 3. Menu login akan terpapar:

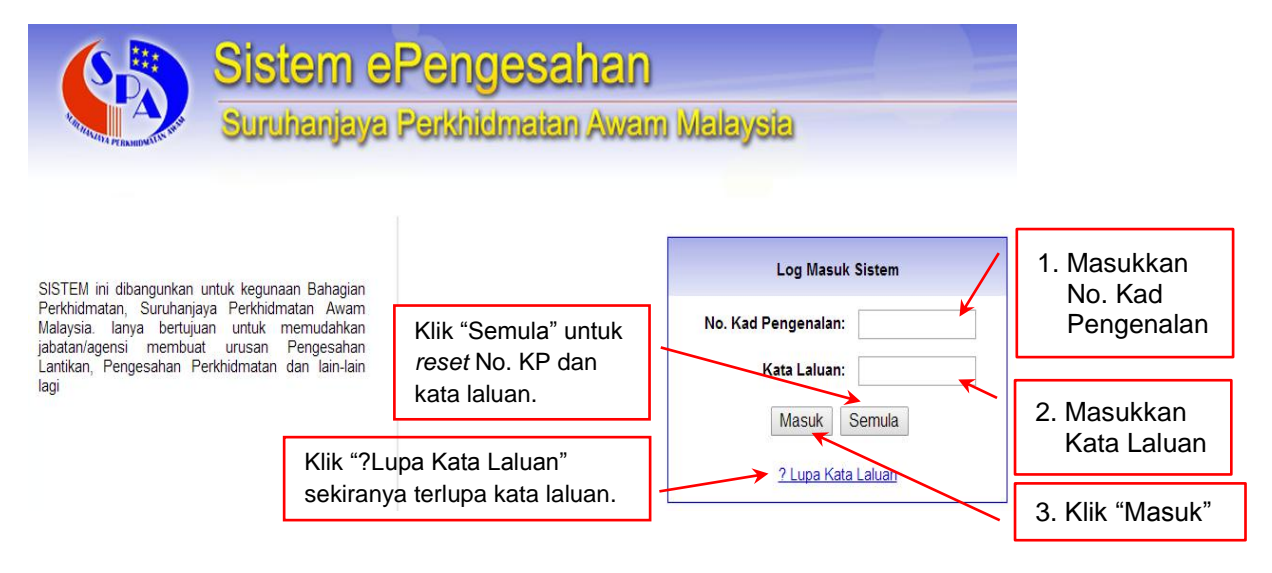

# Rajah 2: Login

4. Halaman utama akan dipaparkan:

|                       |    | Sister<br>Suruhar                                                  | m e <mark>Pen</mark> g<br>njaya Perkhi | <b>yəsahar</b><br>dmatan Awa | n)<br>am Malaysia    |                    |               |                      |
|-----------------------|----|--------------------------------------------------------------------|----------------------------------------|------------------------------|----------------------|--------------------|---------------|----------------------|
|                       |    | HASLINDA BINTI MD HASHIM<br>🖉 Penyedia 🖉 Penyemak 🖉 Peraku 🖉 Peman | ntau 🖉 Admin                           | SURUHANJAYA PERKHI           | IDMATAN AWAM MALA    | YSIA               | TARIKH: 04/06 | 2014 MASA: 4:13:51 P |
|                       |    | Halaman Utama                                                      |                                        | STAT                         | ISTIK PENGESAHAN PEI | LANTIKAN BAGI TAHU | IN 2014       |                      |
|                       |    | Pengesahan Pelantikan                                              | BULAN                                  | BARU DI AGENSI               | DALAM PROSES SPA     | SELESAI            | TIDAK LENGKAP | JUMLAH               |
| Klik "Halaman         | 1/ |                                                                    | MAC                                    | 7                            | 42                   | 8                  | 1             | 58                   |
| Utama" untuk          | 14 | Pengesahan Dalam<br>Perkhidmatan                                   | APRIL                                  | 15                           | 22                   | 0                  | 0             | 37                   |
| kembali ke            |    | · · · · · · · · · · · · · · · · · · ·                              | MEI                                    | 1                            | 1                    | 0                  | 0             | 2                    |
| muka denan            |    | Pelanjutan Tempoh Percubaan                                        | JUN                                    | 1                            | 0                    | 0                  | 0             | 1                    |
| Sistem                |    |                                                                    | JUMLAH                                 | 24                           | 65                   | 8                  | 1             | 98                   |
|                       |    | Pemberian Taraf Berpencen                                          |                                        |                              |                      |                    |               |                      |
| ePengesanan           |    |                                                                    |                                        | STATISTIK                    | PENGESAHAN DALAM I   | PERKHIDMATAN BAG   | TAHUN 2014    |                      |
|                       | 1  | Aduan                                                              | BULAN                                  | BARU DI AGENSI               | DALAM PROSES SPA     | SELESAI            | TIDAK LENGKAP | JUMLAH               |
|                       | 1  |                                                                    | MAC                                    | 3                            | 7                    | 2                  | 1             | 13                   |
| Klik "Keluar"         |    |                                                                    | APRIL                                  | 3                            | 4                    | 0                  | 0             | 7                    |
| untuk <i>logout</i> . |    | Description                                                        | MEI                                    | 1                            | 0                    | 0                  | 0             | 1                    |
| antan regean          |    | Penyelenggaraan                                                    | JUMLAH                                 | 7                            | 11                   | 2                  | 1             | 21                   |
| -                     |    | Keluar<br>FAQ Sistem eSUPER                                        |                                        |                              |                      |                    |               |                      |

Rajah 3: Halaman Utama

# II Lupa Kata Laluan

- 1. Klik "? Lupa Kata Laluan" pada menu login.
- 2. Menu lupa kata laluan akan terpapar:

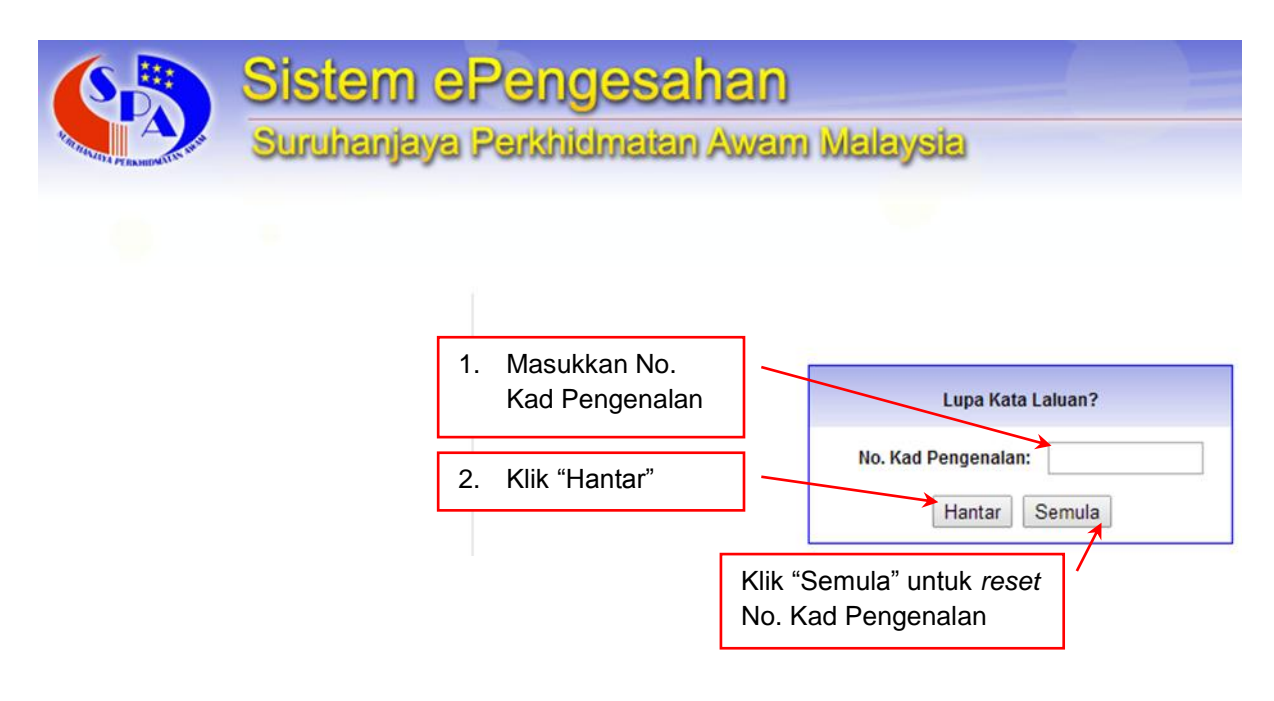

Rajah 4: Lupa Kata Laluan

3. Semak e-mel bertajuk "ePengesahan...", contoh seperti berikut:

| 3 🖬 🤊                                        | Ű 🍲                            | ◆ -                                              |                                 | -                                  |                                                                                                    | ePeng                                                                  | esahan : KA                 | TA LAL              | UAN PENGGU                                                          | NA - M         | lessage (Pla | ain Text)      |                |                                     | _         |
|----------------------------------------------|--------------------------------|--------------------------------------------------|---------------------------------|------------------------------------|----------------------------------------------------------------------------------------------------|------------------------------------------------------------------------|-----------------------------|---------------------|---------------------------------------------------------------------|----------------|--------------|----------------|----------------|-------------------------------------|-----------|
| File                                         | Messag                         | ge Ad                                            | dd-Ins                          |                                    |                                                                                                    |                                                                        |                             |                     |                                                                     |                |              |                |                |                                     |           |
| 🗟 Ignore 🗞 Junk 🔹                            | X<br>Delete                    | Reply                                            | Reply<br>All                    | Forward 🍓 More 🔹                   | <ul> <li>№ Move to: ?</li> <li>         Move to: ?     </li> <li>         Team E-mail     </li> <li>         Reply &amp; Delete     </li> </ul> | <ul> <li>➡ To Manager</li> <li>✓ Done</li> <li>➡ Create New</li> </ul> | ×<br>•                      | Move                | <ul> <li>➢ Rules ▼</li> <li>Ñ OneNote</li> <li>Actions ▼</li> </ul> | Mark<br>Unread | Categorize   | Follow<br>Up * | a<br>Translate | 👫 Find<br>🌛 Related 🕶<br>🗟 Select 👻 | Q<br>Zoom |
| Delet                                        | e                              |                                                  | R                               | espond                             | Qui                                                                                                    | ck Steps                                                               | G.                          |                     | Move                                                                |                | Tags         | Fa             | Ed             | liting                              | Zoom      |
| • This me<br>From:<br>To:<br>Cc:<br>Subject: | ePeng<br>Haslin<br>ePeng       | as sent wi<br>Jesahan<br>da Binti N<br>Jesahan : | th High<br>1d Hashir<br>KATA LA | importance.<br>m<br>ALUAN PENGGUNA |                                                                                                    |                                                                        |                             |                     |                                                                     |                |              |                |                |                                     |           |
| Tuan/Pua<br>Disertaka<br><u>http://ep</u> a  | n,<br>n kata lalu<br>engesahar | uan tuan/<br>n.spa.gov                           | puan yar<br>.my                 | ng telah pun didaftarkan           | dalam Sistem ePengesah                                                                                                    | an di                                                                  |                             |                     |                                                                     |                |              |                |                |                                     |           |
| Nama<br>No.Kad Pe<br>Kata lalua              | ngenalan                       | :                                                | NOR<br>123<br>4334              | HASLINDA BINTI HANAN               | 1                                                                                                    | 2. Klil<br>log<br>Sis                                                  | k pauta<br>in sem<br>tem el | an u<br>nula<br>Pen | ntuk<br>ke<br>gesaha                                                | n              |              |                |                |                                     |           |
|                                              |                                |                                                  |                                 |                                    |                                                                                                    | 1. Kat                                                                 | ta lalua                    | an b                | aru                                                                 |                |              |                |                |                                     |           |
| Sekian. Te                                   | rima kasil                     | h.                                               |                                 |                                    |                                                                                                    |                                                                        |                             |                     |                                                                     |                |              |                |                |                                     |           |
| Urusetia,                                    |                                |                                                  |                                 |                                    |                                                                                                    |                                                                        |                             |                     |                                                                     |                |              |                |                |                                     |           |
| ePengesa                                     | han                            |                                                  |                                 |                                    |                                                                                                    |                                                                        |                             |                     |                                                                     |                |              |                |                |                                     |           |

Rajah 5: E-mel Makluman Kata Laluan Baru

# 8. MODUL PEMBERIAN TARAF BERPENCEN

# 8.1 Pegawai Penyedia

1. Di menu halaman utama, klik butang "Pemberian Taraf Berpencen":

| Sistem e<br>Suruhanjaya                                        | P <mark>engesahan</mark><br>Perkhidmatan Awam Malay | sia                                           |                                     |
|----------------------------------------------------------------|-----------------------------------------------------|-----------------------------------------------|-------------------------------------|
| NARINA BINTI ADAM                                              | Admin SURUHANJAYA PERKHIDMATAN AWAM                 | MALAYSIA                                      | TARIKH: 05/06/2014 MASA: 3:38:28 PM |
| Halaman Utama                                                  | <b>PEMBERIAN TARAF BERPENCEN</b><br>Kemasukan       |                                               |                                     |
| Pengesahan Pelantikan No. P<br>Gred                            | (ad Pengenalan // Jawatan // Sila Pilih >>          |                                               | Cari                                |
| Perkhidmatan                                                   |                                                     |                                               | / /                                 |
| Pelanjutan Tempoh Percubaan                                    | 1. Klik "Pemberian<br>Taraf Berpencen"              | <ol> <li>Masukkan N<br/>Kad Pengen</li> </ol> | o.                                  |
| Pemberian Taraf Berpencen                                      |                                                     |                                               | <u> </u>                            |
| <ul> <li>a 1. Kemasukan</li> <li>a 2. Kemaskini (2)</li> </ul> |                                                     | 4. Klik butang                                |                                     |
| → 3. Peti Hantar (0)                                           | 2 Klik poti                                         |                                               |                                     |
| ④ 4. Peti Pinda (0)                                            |                                                     | Gred/ Jawata                                  | an                                  |
| → 5. Peti Semak (2)                                            | "Kemasukan"                                         |                                               | /                                   |
| 6. Peti Peraku (1)                                             |                                                     | 5 Klik "Cari"                                 | /                                   |
| 8 Peti SPA (0)                                                 |                                                     | J. NIK Call                                   |                                     |
| Laporan / Statistik                                            |                                                     |                                               | -                                   |

# Rajah 1: Pemberian Taraf Berpencen – Carian Rekod Pegawai

2. Rekod pegawai akan dipaparkan:

| Siste<br>Suruha                                                                                                    | a <mark>m e Pengesahan</mark><br>Injaya Perkhidmatan Awam Malaysk                                    |                                                                           |
|----------------------------------------------------------------------------------------------------|----------------------------------------------------------------------------------------------------|---------------------------------------------------------------------------|
| NARINA BINTI ADAM<br>Ø Penyedia Ø Penyemak Ø Peraku Ø Pe<br>Halaman Utama                                                                                                    | Mantau Admin SURUHANJAYA PERKHIDMATAN AWAM MAL                                                       | AYSIA TARIKH: 05/06/2014 MASA: 3:40:11 PM                                 |
| Pengesahan Pelantikan                                                                                                    | No. Kad Pengenalan 78030 5080<br>Gred / Jawatan N17 - PEMBANTU TADBIR (PER-                          | KERANIAN/OPERASI) GRED N4-1 • Cari                                        |
| Pengesahan Dalam<br>Perkhidmatan<br>Pelanjutan Tempoh Percubaan                                                                                                    | BIL         NAMA PEGAWAI           1         NORA AZILLA BINTI MUSA @ AB. GHANI                      | JAWATAN TINDAKAN PEMBANTU TADBIR (PERKERANIAN/OPERASI) GRED N4-1 Teruskan |
| Pemberian Taraf Berpencen<br>• 1. Kemasukan<br>• 2. Kemaskini (2)                                                                                                    |                                                                                                    |                                                                           |
| • 3. Peti Hantar (0)             • 4. Peti Pinda (0)             • 5. Peti Semak (2)             • 6. Peti Peraku (1)             • 7. Peti Status             • 8. Peti SPA (0)             • Laooran / Statistik | <ol> <li>Semak rekod pegawai betu<br/>tidak. Jika bukan rekod peg<br/>sila maklumkan SPA.</li> </ol> | ul atau 2. Jika benar<br>gawai, rekod pegawai,<br>klik "Teruskan"         |

Rajah 2: Pemberian Taraf Berpencen – Hasil Carian Rekod Pegawai

# 3. Masukkan maklumat pegawai:

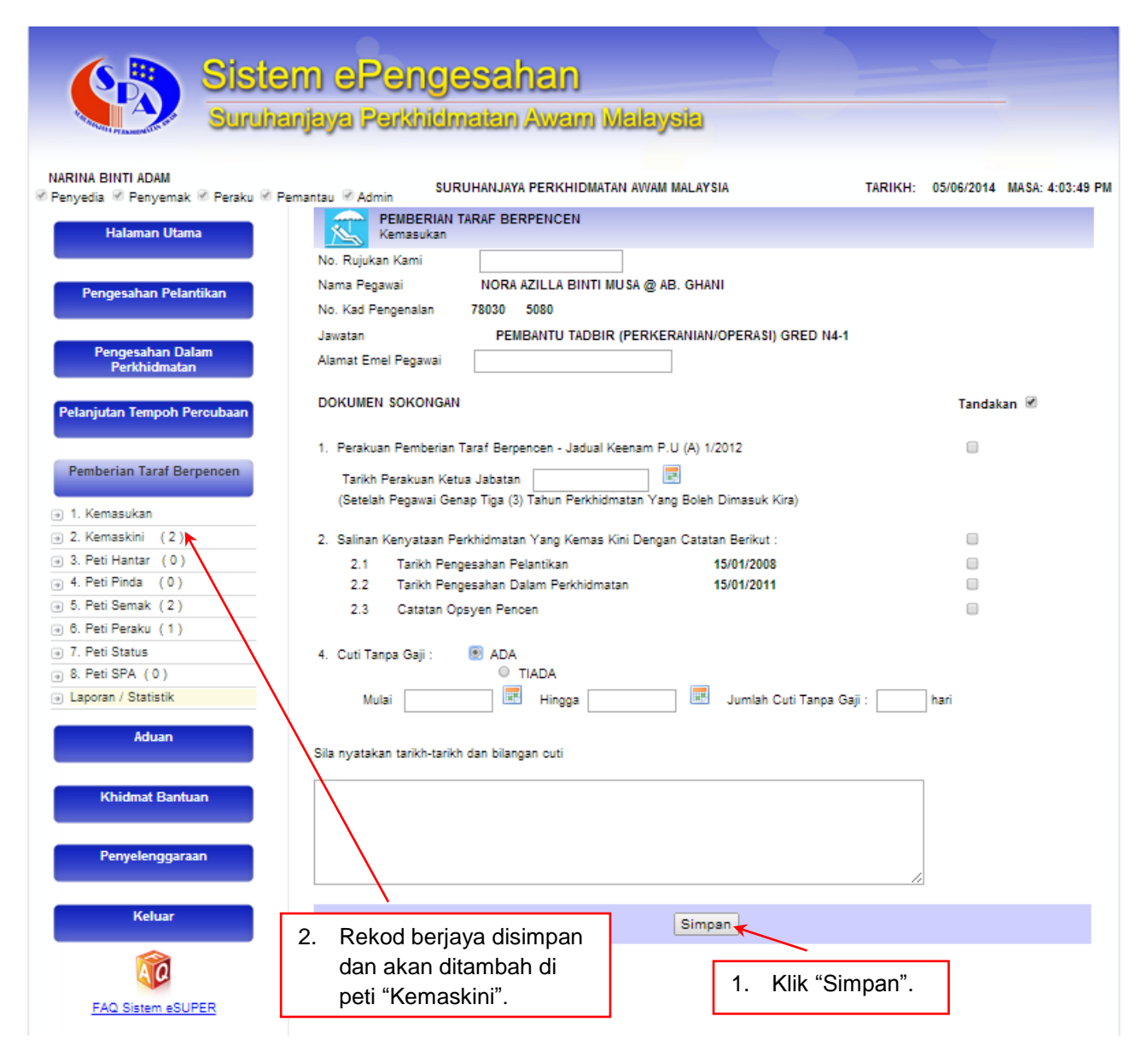

### Rajah 3: Pemberian Taraf Berpencen – Kemasukan Maklumat Pegawai

4. Untuk melihat semula rekod atau mengemaskini maklumat pegawai:

| Siste<br>Suruha                                                                              | m el<br>njaya    | Pengesahan<br>Perkhidmatan Awam                                      | Malaysia                                                                                           |                                              |                            |
|----------------------------------------------------------------------------------------------|------------------|----------------------------------------------------------------------|----------------------------------------------------------------------------------------------------|----------------------------------------------|----------------------------|
| NARINA BINTI ADAM<br>I Penyedia I Penyemak I Peraku I Per<br>Halaman Utama                   | nantau 🖻 Ad      | Imin SURUHANJAYA PERKHIDMA                                           | TAN AWAM MALAYSIA                                                                                  | TARIKH: 05/06                                | /2014 MASA: 3:46:20 PM     |
| Pengesahan Pelantikan                                                                        | LIHAT F<br>BIL N | S<br>REKOD PEGAWAI LAIN : <a>Pegawai Per</a>                         | yedia>>                                                                                            | Cari                                         | egawai<br>Enyedia tindakan |
| Pengesahan Dalam<br>Perkhidmatan                                                             | 1 N0<br>2 N1     | ora azilla binti musa @ Ab. Ghani<br>Ur fatimah azzaharah binti mohd | PEMBANTU TADBIR<br>(PERKERANIAN/OPERASI) GRED<br>N17<br>PEGAWAI TADBIR DAN<br>DIRI OMATIK GRED M41 | 78030 5080                                   |                            |
| Pelanjutan Tempoh Percubaan Pemberian Taraf Berpencen                                        | 10               |                                                                      | <u>Mula   Sebelum   Selepas   Akhir  </u><br>  <u>1</u>                                            |                                              |                            |
| <ul> <li>a 1. Kemasukan</li> <li>a 2. Kemaskini (2)</li> <li>a 3. Peti Hantar (0)</li> </ul> |                  |                                                                      |                                                                                                    |                                              | ,<br>,                     |
|                                                                                              | 1.               | Klik peti<br>"Kemaskini                                              | 2.                                                                                                 | Klik ikon tind<br>untuk kemas<br>maklumat pe | akan<br>kini<br>gawai      |

Rajah 4: Pemberian Taraf Berpencen – Kemaskini Maklumat Pegawai

- Sistem ePengesahan Suruhanjaya Perkhidmatan Awam Malaysia NARINA BINTLADAM SURUHANJAYA PERKHIDMATAN AWAM MALAYSIA TARIKH: 05/06/2014 MASA: 4:17:35 PM 🖉 Penyedia 🗹 Penyemak 🗹 Peraku 🗹 Pemantau 🗹 Admin PEMBERIAN TARAF BERPENCEN Kemaskini No. Rujukan Kami 780301115080 1. Baris kuning Nama Pegawai NORA AZILLA BINTI MUSA @ AB. GHANI bermaksud sila No. Kad Pengenalan 78030 5080 Jawatan PEMBANTU TADBIR (PERKERANIAN/OPERASI) GRED N17 lengkapkan maklumat Alamat Emel test@spa.gov.my di medan mandatori. DOKUMEN SOKONGAN Tandakan 🗹 1. Perakuan Pemberian Taraf Berpencen - Jadual Keenam P.U (A) 1/2012 Pemberian Taraf Berpencen 1 Tarikh Perakuan Ketua Jabatan sila LENGKAPKAN 1. Kemasukan (Setelah Pegawai Genap Tiga (3) Tahun Perkhidmatan Yang Boleh Dimasuk Kira) ⇒ 2. Kemaskini (2) ∃ 3. Peti Hantar (0) 2. Salinan Kenyataan Perkhidmatan Yang Kemas Kini Dengan Catatan Berikut : 4 → 4. Peti Pinda (0) 2.1 Tarikh Pengesahan Pelantikan 15/01/2008 • → 5. Peti Semak (2) 2.2 Tarikh Pengesahan Dalam Perkhidmatan 15/01/2011 → 6. Peti Peraku (1) 2.3 Catatan Opsven Pencen → 7. Peti Status
   → 8. Peti SPA (0) O ADA 3. Cuti Tanpa Gaji : TIADA Laporan / Statistik Klik "Hantar" untuk 3. 2. Klik "Kemaskini" semakan Pegawai untuk menyimpan Penyemak yang akan maklumat yang telah Khidmat Bantuan Kemas Kini Hantar dipilih. dikemaskini.
- 5. Kemaskini maklumat pegawai:

Rajah 5: Pemberian Taraf Berpencen – Kemaskini Maklumat Pegawai

6. Untuk menghantar maklumat pegawai yang telah lengkap kepada Pegawai Penyemak:

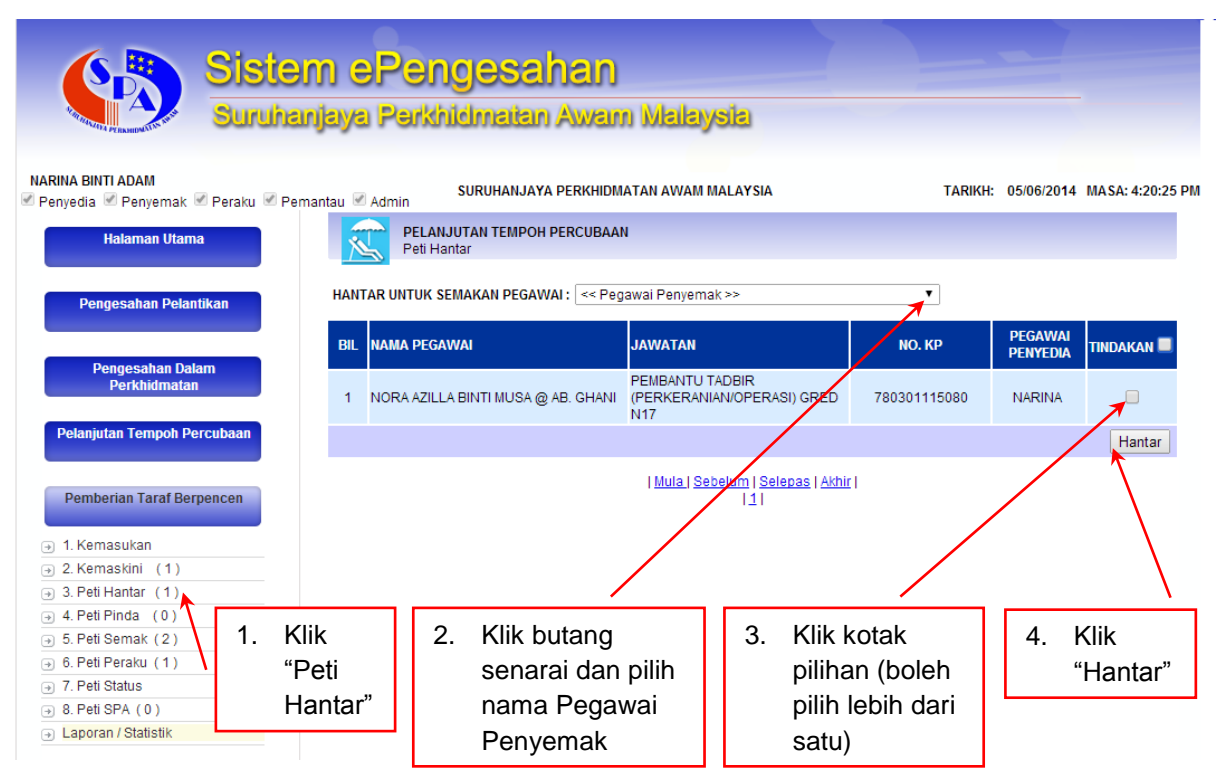

### Rajah 6: Pemberian Taraf Berpencen – Hantar Maklumat Pegawai kepada Pegawai Penyemak

7. Untuk meminda maklumat pegawai yang dihantar semula oleh Pegawai Penyemak/ Peraku:

| Siste                                                                                                    | e <mark>m ePenge</mark><br>anjaya Parkhidm                                                                                                    | atan Awam Malaysia                                                                              |                                          |                                                     |  |  |  |  |
|----------------------------------------------------------------------------------------------------|----------------------------------------------------------------------------------------------------|-------------------------------------------------------------------------------------------------|------------------------------------------|-----------------------------------------------------|--|--|--|--|
| NARINA BINTI ADAM<br>ℤ Penyedia ℤ Penyemak ℤ Peraku ℤ Per<br>Halaman Utama                                       | mantau 🗹 Admin SURUI                                                                                                    | HANJAYA PERKHIDMATAN AWAM MALAYSIA<br>Raf Berpencen                                             | TARIM                                    | KH: 05/06/2014 MASA: 5:12:54 PM                     |  |  |  |  |
| Pengesahan Pelantikan                                                                                            | Pengesahan Pelantikan       LIHAT REKOD PEGAWAI LAIN : << Pegawai Penyedia>>       Cari         BIL       NAMA PEGAWAI       JAWATAN       No. KP       PEGAWAI |                                                                                                 |                                          |                                                     |  |  |  |  |
| Pengesahan Dalam<br>Perkhidmatan<br>Pelanjutan Tempoh Percubaan                                                  | 1 NORA AZILLA BINTI                                                                                                    | MUSA @ AB. GHANI PEMBANTU TADBI<br>(PERKERANIANO<br>N17<br>  <u>Mula   Sebelum   Aeler</u><br>1 | R<br>PERASI) GRED 78030111<br>Das   Akbr | 15080 HASLINDA                                      |  |  |  |  |
| Pemberian Taraf Berpencen<br>• 1. Kemasukan<br>• 2. Kemaskini (1)<br>• 3. Peti Hantar (0)<br>• 4. Peti Pinda (1) | 1. Klik "Peti<br>Pinda"                                                                                                    | <ol> <li>Klik butang<br/>senarai dan pilih<br/>nama Pegawai<br/>Penyedia</li> </ol>             | 3. Klik<br>"Cari"                        | 4. Klik ikon<br>tindakan<br>untuk lihat<br>maklumat |  |  |  |  |
|                                                                                                    | arian Taraf P                                                                                                    | ornonoon Corier I                                                                               | Dindoon Dol                              | pegawai                                             |  |  |  |  |

8. Semak arahan pada para "4. Catatan untuk Pindaan Semula" dan sila pinda maklumat.

|                                                         | iem ePengesahan<br>ihanjaya Perkhidmatan Awam Malaysia                                                                         |                                     |
|---------------------------------------------------------|----------------------------------------------------------------------------------------------------|-------------------------------------|
| NARINA BINTI ADAM<br>키 Penyedia 키 Penyemak 키 Peraku 키 P | amantau V Admin BURUHANJAYA PERKHIDMATAN AWAM MALAY SIA                                                                        | TARIKH: 06/06/2014 MABA: 6:23:48 PM |
| Halaman Utama                                           | PEMBERIAN TARAF BERPENCEN<br>Kemaskini                                                                                         |                                     |
| Pengesahan Pelantikan                                   | No. Rujukan Kami 78030 5080                                                                                                    |                                     |
|                                                         | Nama Pegawai NORA AZILLA BINTI MU 8A (\$) AB. GHANI                                                                            |                                     |
|                                                         | No. Kad Pengenalan 78080 6080                                                                                                  |                                     |
| Pengesahan Dalam<br>Perkhidmatan                        | Jawatan PENBANTU TADBIR (PERKERANIAN/OPERA 8)) GRED N17                                                                        |                                     |
| Pelanjutan Tempoh Peroubaan                             | Alamat Emel test@spa.gov.my                                                                                                    |                                     |
|                                                         | DOKUMEN SOKONGAN                                                                                                    | Tandakan 🕅                          |
| Pemberian Taraf Berpencen                               | 1. Perakuan Pemberian Taraf Berpencen - Jadual Keenam P.U (A) 1/2012                                                           | ল                                   |
| + 1. Kemasukan                                          | Tarikh Perakuan Ketua Jabatan 15/01/2012                                                                                       |                                     |
| + 2. Kemaskini (1)                                      | (Setelah Pegawai Genap Tiga (3) Tahun Perkhidmatan Yang Boleh Dimasuk Kira)                                                    |                                     |
| 4. Peti Pinda (1)                                       |                                                                                                    |                                     |
| 5. Peti Semak (2)                                       | <ol><li>Salinan Kenyataan Perkhidmatan Yang Kemas Kini Dengan Catatan Berikut :</li></ol>                                      | 2                                   |
| + 6. Peti Peraku (1)                                    | 2.1 Tarikh Pengesahan Pelantikan 16/01/2008                                                                                    | 2                                   |
| 7. Peti Status                                          | 2.2 Tarikh Pengesahan Dalam Perkhidimatan 16/01/2011                                                                           | 2                                   |
| Laporan / Statistik                                     | 2.3 Catatan Opsyen Pencen                                                                                                    | <b>V</b>                            |
| Aduan                                                   | 3. Cuti Tanpa Gaji : 🛞 ADA 🖑 TIADA                                                                                             |                                     |
| Khidmat Bantuan                                         | Mulai 01/02/2009 💌 Hingga 31/12/2009 💌 Jumlah Cuti Tanpa Gaji : 303                                                            | 3 hari                              |
| Penyelenggaraan<br>Keluar                               | Sila nyatakan tarikh-tarikh dan bilangan cuti secara terperinci<br>Cuti ikut pasangan bertugas di luar negara (Paris, France). | A<br>T                              |
| 40                                                      | <ol> <li>Catatan untuk Pindaan Semula<br/>Sila semak semula Cuti Tanpa Gaji Mengikut Pasangan pegawai.</li> </ol>              | Klik butang "Siap                   |
| FAQ Sistem eSUPER                                       | Kills hutere #Kenne                                                                                                    | Dipinda" untuk                      |
|                                                         | Klik butang "Kemas                                                                                                    | Dipilida diftak                     |
|                                                         | Kini" untuk menyimpan                                                                                                    | menghantar pindaan                  |
|                                                         |                                                                                                    | kanada Pagawai                      |
|                                                         | maklumat yang telah 💦 🛛 💦 👘 👘 👘 👘 👘 👘 👘 👘 👘 👘 👘 👘 👘                                                                            | repaua reyawal                      |
|                                                         | dikemaskini.                                                                                                    | Penyemak/ Peraku.                   |
|                                                         |                                                                                                    | -                                   |

Rajah 8: Pemberian Taraf Berpencen – Pindaan Rekod Pegawai

### 8.2 Pegawai Penyemak

1. Di menu halaman utama:

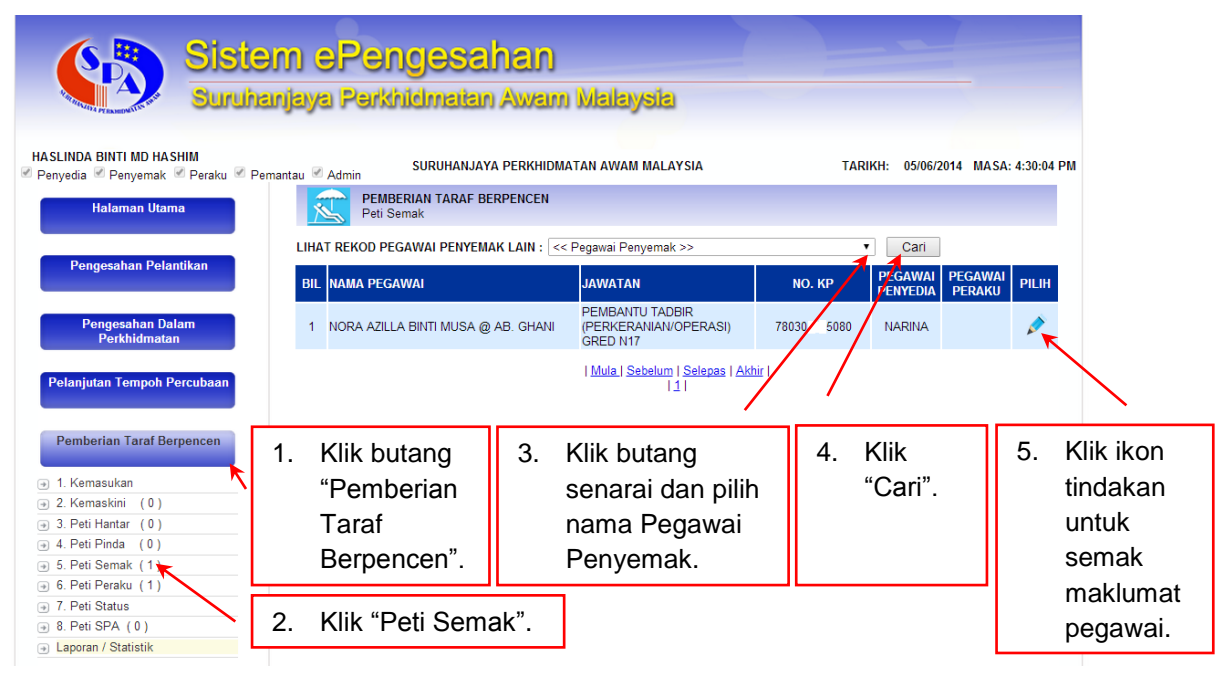

# Rajah 9: Pemberian Taraf Berpencen – Carian Rekod Pegawai

2. Semak maklumat pegawai:

| Sister                                                                                                    | n ePengesahan                                                                                      |                                     |  |  |  |  |  |  |
|----------------------------------------------------------------------------------------------------|----------------------------------------------------------------------------------------------------|-------------------------------------|--|--|--|--|--|--|
| Sururian                                                                                                    | jaya Perkhicimatan Awam Malaysia                                                                   |                                     |  |  |  |  |  |  |
| HASLINDA BINTI MD HASHIM<br>Penvedia Penvemak Peraku Pem                                                                                                    | antau RAdmin SURUHANJAYA PERKHIDMATAN AWAM MALAYSIA                                                | TARIKH: 05/06/2014 MASA: 4:31:09 PM |  |  |  |  |  |  |
| Halaman Utama                                                                                                    | PEMBERIAN TARAF BERPENCEN<br>Kemaskini                                                             |                                     |  |  |  |  |  |  |
| Pengesahan Pelantikan         No. Rujukan Kami         78030         5080           Nama Pegawai         NORA AZILLA BINTI MUSA @ AB. GHANI           No. Kad Pengenalan         78030         5080 |                                                                                                    |                                     |  |  |  |  |  |  |
|                                                                                                    | Jawatan PEMBANTU TADBIR (PERKERANIAN/OPERASI) GRED N17                                             |                                     |  |  |  |  |  |  |
| Pengesahan Dalam<br>Perkhidmatan                                                                                                    | Alamat Emel test@spa.gov.my                                                                        |                                     |  |  |  |  |  |  |
| Pelanjutan Tempoh Percubaan                                                                                                    | DOKUMEN SOKONGAN                                                                                   | Tandakan 🗭                          |  |  |  |  |  |  |
| Pemberian Taraf Bernencen                                                                                                    | 1. Perakuan Pemberian Taraf Berpencen - Jadual Keenam P.U (A) 1/2012                               | 8                                   |  |  |  |  |  |  |
| remberian farar berpenden                                                                                                    | Tarikh Perakuan Ketua Jabatan 15/02/2011 🗾                                                         |                                     |  |  |  |  |  |  |
| I. Kemasukan                                                                                                    | (Setelah Pegawai Genap Tiga (3) Tahun Perkhidmatan Yang Boleh Dimasuk Kira)                        |                                     |  |  |  |  |  |  |
| 2. Kemaskini (0)                                                                                                    | 2. Selices Versietes Beddidentes Vers Verse Visi Berne Octobe Bedint :                             |                                     |  |  |  |  |  |  |
| <ul> <li>3. Peti Hantar (0)</li> </ul>                                                                                                    | Sainan Kenyataan Perkhiomatan Yang Kemas Kini Dengan Catatan Berikut :                             |                                     |  |  |  |  |  |  |
| 4. Peti Pinda (0)                                                                                                    | 2.1 Tarikh Pengesahan Pelantikan 15/01/2008<br>2.2 Tarikh Pengesahan Dalam Perkhidmatan 15/01/2011 | 8                                   |  |  |  |  |  |  |
| ● 5. Peti Semak (1)                                                                                                    | 2.2 Catatan Oscular Basan                                                                          |                                     |  |  |  |  |  |  |
| θ. Peti Peraku (1)                                                                                                    | 2.3 Catatan Opsyen Pencen                                                                          | ۲                                   |  |  |  |  |  |  |
| 7. Peti Status                                                                                                    | 0 404                                                                                              |                                     |  |  |  |  |  |  |
| 8. Peti SPA (0)                                                                                                    | 3. Cuti Tanpa Gaji :       TIADA                                                                   |                                     |  |  |  |  |  |  |
| Laporan / Statistik                                                                                                    |                                                                                                    |                                     |  |  |  |  |  |  |
| Aduan                                                                                                    |                                                                                                    |                                     |  |  |  |  |  |  |
| Khidmat Bantuan                                                                                                    | 4. Catatan Pindaan Semula oleh Peoawai Penvemak                                                    |                                     |  |  |  |  |  |  |
|                                                                                                    |                                                                                                    |                                     |  |  |  |  |  |  |
| Penyelenggaraan                                                                                                    |                                                                                                    |                                     |  |  |  |  |  |  |
| Keluar                                                                                                    |                                                                                                    |                                     |  |  |  |  |  |  |
| <b>I</b>                                                                                                    | Kemas Kini Pinda Semula Ler                                                                        | ngkap                               |  |  |  |  |  |  |
| FAQ Sistem eSUPER                                                                                                    |                                                                                                    |                                     |  |  |  |  |  |  |
|                                                                                                    |                                                                                                    |                                     |  |  |  |  |  |  |
| 1 Masukkan catatan                                                                                                    | 2 Klik "Kemaskini" 3 Klik "Dinda                                                                   | 4 Klik "Longkon"                    |  |  |  |  |  |  |
|                                                                                                    |                                                                                                    | 4. MIK Lengkap                      |  |  |  |  |  |  |
| pındaan                                                                                                    | untuk menyimpan Semula" untuk                                                                      | untuk hantar                        |  |  |  |  |  |  |
| (sekiranva ada).                                                                                                    | maklumat vang tindakan Pegav                                                                       | vai kepada Pedawai                  |  |  |  |  |  |  |
| (                                                                                                    | toloh dikomoskini Donyodio otov                                                                    | Doroku                              |  |  |  |  |  |  |
|                                                                                                    |                                                                                                    |                                     |  |  |  |  |  |  |

# Rajah 10: Menu Pemberian Taraf Berpencen – Semakan oleh Pegawai Penyemak

### 8.3 Pegawai Peraku

1. Di menu halaman utama:

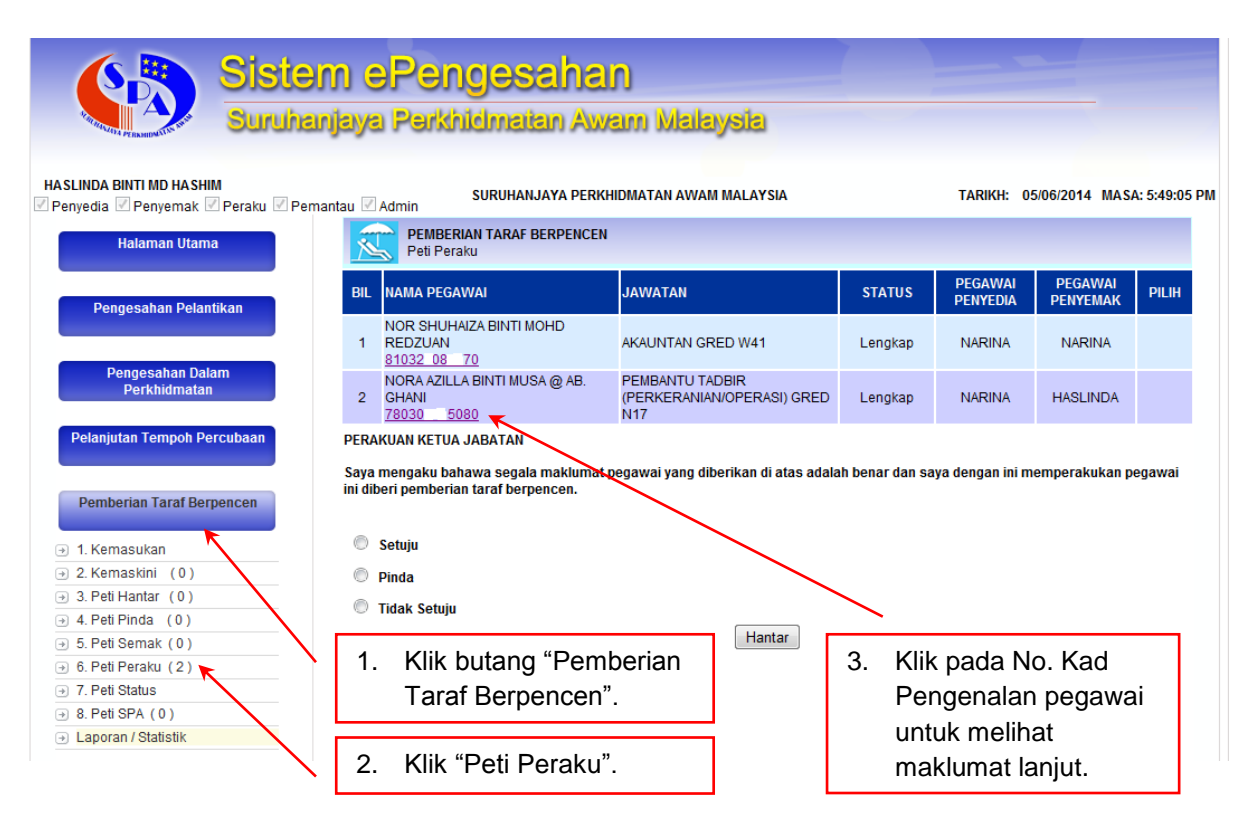

Rajah 11: Pemberian Taraf Berpencen – Senarai Perakuan

2. Semak maklumat pegawai pada paparan:

| Siste Suruha                                                                     | m ePengesahan<br>njaya Perkhidmatan Awam Malaysia                                                                                                    |                                     |
|----------------------------------------------------------------------------------|----------------------------------------------------------------------------------------------------|-------------------------------------|
| HA\$LINDA BINTI MD HA\$HIM<br>Penyedia Penyemak Peraku Pemantau<br>Halaman Utama | Admin SURUHANJAYA PERKHIDMATAN AVVAM MALAYSIA                                                                                                    | TARIKH: 05/06/2014 MASA: 6:22:45 PM |
| Pengesahan Pelantikan<br>Pengesahan Delam                                        | No. Rujukan Kami 78030 5080<br>Nama Pegawai NORA AZILLA BINTI MUSA (2) AB. GHANI<br>No. Kad Pengenalan 78030 5080                                                                                                    | ன்                                  |
| Perkhidmatan<br>Pelanjutan Tempoh Percubaan                                      | Jawatan PEMBANTU TADBIR (PERKERANIANOPERASI) GRED N17<br>Alamat Emel test@spa.gov.my<br>DOKUMEN SOKONGAN                                                                                                    | Tandakan 🗹                          |
| Pemberian Taraf Berpencen                                                        | <ol> <li>Perakuan Pemberian Taraf Berpencen - Jaduai Keenam P.U (A) 1/2012</li> <li>Tarikh Perakuan Ketua Jabatan 15/01/2012</li> <li>(Setelah Pegawai Genap Tiga (3) Tahun Perkhidmatan Yang Boleh Dimasuk Kira)</li> </ol> | Z                                   |
|                                                                                  | 2. Salinan Kenyataan Perkhidmatan Yang Kemas Kini Dengan Catatan Berikut :     2.1 Tarikh Pengesahan Pelantikan 15/01/2008     2.2 Tarikh Pengesahan Dalam Perkhidmatan 15/01/2011     2.3 Catatan Opsyen Pencen             |                                     |
| Laporan / Statistik  Aduan                                                       | 3. Cuti Tanpa Gaji :<br>Mulai 01/02/2009 S Hingga 31/12/2009 J Jumlah Cuti Tanpa Gaji : 303 ji                                                                                                    | harl                                |
| Khidmat Bantuan<br>Penyelenggaraan                                               | Sila nyatakan tarikh-tarikh dan bilangan cuti secara terperinci<br>Cuti ikut pasangan bertugas di luar negara (Paris, France).<br>4. Catatan Pindaan Semula oleh Penawai Penuemak                                            |                                     |
| Keluar                                                                           | Constant Pinusan Gentild Ulen Pegaral Penjeniak     Sila semak semula Cuti Tanpa Gaji Mengikut Pasangan pegawai.     Catatan Pindaan Semula oleh Pegawai Peraku     -Tiada-                                                  |                                     |
| FAQ Sistem eSUPER                                                                | Klik "Peti Peraku" untuk<br>kembali ke senarai perakuan.                                                                                                    |                                     |

Rajah 12: Pemberian Taraf Berpencen – Semakan Rekod Pegawai

3. Sekiranya maklumat pegawai didapati teratur dan boleh diperakukan, pada senarai perakuan:

| Siste                                                           | em e <mark>Pengesaha</mark><br>anjaya Perkhidmatan Av                       | an<br>wam Malaysia                            |                |                     |                     |               |  |  |  |
|-----------------------------------------------------------------|-----------------------------------------------------------------------------|-----------------------------------------------|----------------|---------------------|---------------------|---------------|--|--|--|
| HASLINDA BINTI MD HASHIM<br>🗹 Penyedia 🗹 Penyemak 🗹 Peraku 🗹 Pe | emantau 🗹 Admin                                                             | KHIDMATAN AWAM MALAYSIA                       |                | TARIKH: 0           | 5/06/2014 MAS       | A: 5:53:12 PM |  |  |  |
| Halaman Utama                                                   | Halaman Utama PEMBERIAN TARAF BERPENCEN<br>Peti Peraku                      |                                               |                |                     |                     |               |  |  |  |
| Pengesahan Pelantikan                                           | BIL NAMA PEGAWAI                                                            | JAWATAN                                       | STATUS         | PEGAWAI<br>PENYEDIA | PEGAWAI<br>PENYEMAK | PILIH         |  |  |  |
|                                                                 | 1 NOR SHUHAIZA BINTI MOHD<br>REDZUAN                                        | AKAUNTAN GRED W41                             | Lengkap        | NARINA              | NARINA              |               |  |  |  |
| Pengesahan Dalam<br>Perkhidmatan                                | NORA AZILLA BINTI MUSA @ AB.<br>2 GHANI<br>78030 5080                       | PEMBANTU TADBIR<br>(PERKERANIAN/OPERASI) GRED | Lengkap        | NARINA              | HASLINDA            |               |  |  |  |
| Pelanjutan Tempoh Percubaan                                     | PERAKUAN KETUA JABATAN                                                      | N17                                           |                |                     |                     | $\sim$        |  |  |  |
| Pemberian Taraf Berpencen                                       | Saya mengaku bahawa segala makluma<br>ini diberi pemberian taraf berpencen. | at pegawai yang diberikan di atas adala       | h benar dan sa | aya dengan ini m    | emperakukan p       | egawai        |  |  |  |
|                                                                 | 🤌 Setuju                                                                    |                                               |                | 1.                  | KIIK DUT            | ang           |  |  |  |
| ⇒ 2. Kemaskini (0)                                              | Pinda                                                                       |                                               |                |                     |                     | bada          |  |  |  |
| → 3. Peti Hantar (0)                                            | Tidak Satuin                                                                |                                               |                |                     | rekod n             | egawai        |  |  |  |
| 4. Peti Pinda (0)                                               |                                                                             |                                               |                |                     |                     |               |  |  |  |
| → 5. Peti Semak (0)                                             | 1                                                                           | Hantar                                        | <u> </u>       |                     |                     |               |  |  |  |
| → 6. Peti Peraku (2)                                            | 2 Klik butong                                                               | 2 Klik buter                                  |                | or" untul           |                     | akan          |  |  |  |
| → 7. Peti Status                                                | J. Peti Status     2. Kilk butang     3. Kilk butang Hantar untuk kemukakan |                                               |                |                     |                     |               |  |  |  |
| → 8. Peti SPA (0)                                               | "Setuju".                                                                   | perakuan                                      | kepada         | a SPA.              |                     |               |  |  |  |
| <ul> <li>Laporan / Statistik</li> </ul>                         | -                                                                           | ] [                                           | •              |                     |                     |               |  |  |  |

# Rajah 13: Pemberian Taraf Berpencen – Perakuan kepada SPA

4. Sekiranya maklumat pegawai perlu dipinda, pada senarai perakuan:

| Sister Suruha                                                                                                    | e <mark>m ePengesahan</mark><br>anjaya Perkhidmatan Awam Mal                                              | aysla                                |                                 |                                               |
|----------------------------------------------------------------------------------------------------|----------------------------------------------------------------------------------------------------|--------------------------------------|---------------------------------|-----------------------------------------------|
| HASLINDA BINTI MD HASHIM                                                                                                    | nantau 🖉 Admin SURUHANJAYA PERKHIDMATAN AWA                                                               | M MALAYSIA                           | TARIKH: 05/0                    | 6/2014 MASA: 5:58:42 PM                       |
| Halaman Utama                                                                                                    | PEMBERIAN TARAF BERPENCEN<br>Peti Persku                                                                  |                                      |                                 |                                               |
| Pengesahan Pelantikan                                                                                                    | BIL NAMA PEGAWAI JAWATAN                                                                                  | STATUS                               | PEGAWAI<br>PENYEDIA             | PEGAWAI<br>PENYEMAK PILIH                     |
|                                                                                                    | NOR SHUHAIZA BINTI MOHD<br>1 REDZUAN AKAUNTAN G<br>81032 08 70                                            | GRED W41 Lengkap                     | NARINA                          |                                               |
| Pengesahan Dalam<br>Perkhidmatan                                                                                                    | NORA AZILLA BINTI MUSA @ AB. PEMBANTU<br>2 GHANI (PERKERANI,<br>78030 5080 N17                            | TADBIR<br>AN/OPERASI) GRED Lengkap   | NARINA                          |                                               |
| Penanjutan Tempon Percubaan                                                                                                    | Saya mengaku bahawa segala maklumat pegawai yang dib<br>diberi pemberian taraf berpencen.                 | erikan di atas adalah benar dan saya | a dengan ini mempe              | rakukan pegawai ini                           |
| <ul> <li>1. Kemasukan</li> <li>2. Kemaskini (0)</li> <li>3. Peti Hantar (0)</li> <li>4. Peti Pinds (0)</li> <li>5. Peti Semak (0)</li> </ul> | <ul> <li>Setuju</li> <li>Pinda</li> <li>Tidak Setuju</li> <li>2. Klik butang</li> <li>"Pinda".</li> </ul> | Hantar                               | 1.                              | Klik butang<br>pilihan pada<br>rekod pegawai. |
|                                                                                                    | Catatan Pindaan                                                                                           |                                      | *                               |                                               |
|                                                                                                    |                                                                                                    |                                      | <b>*</b>                        |                                               |
|                                                                                                    | <ol> <li>Masukkan catatan<br/>pindaan (sekiranya</li> </ol>                                               | k butang "I<br>dakan Peg             | Hantar" untuk<br>awai Penyedia. |                                               |

Rajah 14: Pemberian Taraf Berpencen – Pindaan Maklumat

5. Sekiranya pegawai tidak diperakukan:

| Siste<br>Suruha                                                  | <b>m ə Pəngəsahan</b><br>ınjaya Pərkhidmatan Awam Malaysia                                                                                                    |                                                                                                    |  |  |  |
|------------------------------------------------------------------|----------------------------------------------------------------------------------------------------|----------------------------------------------------------------------------------------------------|--|--|--|
| HASLINDA BINTI MD HASHIM<br>V Penyedia V Penyemak V Peraku V Per | nantau 🗹 Admin SURUHANJAYA PERKHIDMATAN AWAM MALAYSIA                                                                                                    | TARIKH: 05/06/2014 MASA: 6:00:32 PM                                                                     |  |  |  |
| Halaman Utama                                                    | PEMBERIAN TARAF BERPENCEN Peti Peraku                                                                                                    |                                                                                                    |  |  |  |
| Pengesahan Pelantikan                                            | BIL NAMA PEGAWAI JAWATAN                                                                                                    | STATUS PEGAWAI PEGAWAI PILIH                                                                            |  |  |  |
|                                                                  | NOR SHUHAIZA BINTI MOHD<br>1 REDZUAN<br>81032_38_70<br>AKAUNTAN GRED W41                                                                                                    | Lengkap NARINA NARINA 🔿                                                                                 |  |  |  |
| Pengesanan Dalam<br>Perkhidmatan                                 | NORA AZILLA BINTI MUSA @ AB. PEMBANTU TADBIR<br>2 GHANI<br>78030 5080 N17                                                                                                    | D Lengkap NARINA HASLINDA 🔿                                                                             |  |  |  |
| Pemberian Taraf Berpencen                                        | Saya mengaku bahawa segala maklumat pegawai yang diberikan di atas ad<br>ini diberi pemberian taraf berpencen.<br>Setuju<br>Pinda<br>Tidak Setuju<br>2. Klik butang<br>"Tidak Setuju".<br>Alasan tidak diperakukan | alah benar dan saya dengan ini memperakukan pegawai<br>1. Klik butang<br>pilihan pada<br>rekod pegawai. |  |  |  |
| Aduan<br>Khidmat Bantuan<br>Penyelenggaraan                      | I Mula I Sebelum I Selepas                                                                                                    | I Akhir I                                                                                               |  |  |  |
|                                                                  | <ul> <li>7</li> <li>3. Masukkan alasan pegawai tidak<br/>diperakukan (sekiranya ada).</li> </ul>                                                                                                    | <ol> <li>Klik butang "Hantar" dan<br/>kemukakan dokumen secara<br/>manual kepada SPA.</li> </ol>        |  |  |  |

Rajah 15: Pemberian Taraf Berpencen – Tidak Diperakukan

### 8.4 Pegawai Pemantau

1. Di menu halaman utama:

| Sistem ePengesahan<br>Suruhanjaya Perkhidmatan Awam Malaysia                                                                                                    |    |              |                                                              |                                    |                                                                                                    |                                         |                      |                                             |
|----------------------------------------------------------------------------------------------------|----|--------------|--------------------------------------------------------------|------------------------------------|----------------------------------------------------------------------------------------------------|-----------------------------------------|----------------------|---------------------------------------------|
| HASLINDA BINTI MD HASHIM Penyedia Penyemak Peraku Pemantau Admin Utama PEMBERIAN TARAF BERPENCEN Peti Status Pedia co Bilib Bulan So V 2014 V Daw Status Co Sila Bilib Status Co Sila Bilib Status Co |    |              |                                                              |                                    |                                                                                                    |                                         |                      |                                             |
| Pengesahan Pelantikan<br>Pengesahan Dalam<br>Perkhidmatan                                                                                                    | 1. | K<br>"F<br>B | ik butang<br>Pemberian Taraf<br>Perpencen".                  | AU No. Ka<br>S<br>ETI STATU<br>TEI | ad Pengenalan<br>ebanyak 6 rekod telah dijumpai<br>JS PEMBERIAN TARAF BERPENCE<br>WPOH - n6/2014 STATIJS - SFMIJA | Cari<br>En SPA                          | Rı                   | uangan "Status".                            |
| Pelanjutan Tempoh Percubaan                                                                                                    |    | BIL          | NAMA PEGAWAI                                                 |                                    | NAMA JAWATAN                                                                                                    | TAR<br>HAN                              | ikh<br>Tar           | STATU S                                     |
| Pemberian Taraf Berpencen                                                                                                    |    | 1            | ASMAI BINTI ALI<br>(5409 <u>5.08.)</u>                       |                                    | PEMBANTU TADBIR (KEWANGAN<br>GRED W17                                                                             | <ol> <li>03/06</li> <li>09:5</li> </ol> | /2014<br>3:51        | Selesai : 03/06/2014                        |
|                                                                                                    |    | 2            | NOR AZIRAH BINTI AB MANAF                                    |                                    | PEMBANTU TADBIR<br>(PERKERANIAN/OPERASI) GRED                                                                     | 03/06                                   | /2014<br>4:51        | Dalam Proses                                |
|                                                                                                    |    | 3            | MAGDLINE NASA ANAK ILU<br>(8 723135 8.)                      |                                    | PEMBANTU TADBIR<br>(PERKERANIAN/OPERASI) GRED<br>N17                                                              | 05/06                                   | /2014<br>9:15        | Selesai : 05/06/2014                        |
| <ul> <li>⇒ 5. Peti Semak (0)</li> <li>⇒ 6. Peti Peraku (1)</li> </ul>                                                                                                    |    | 4            | NORA AZILLA BINTI MUSA @ AB. G<br>(78030 5080.)              | HANI                               | PEMBANTU TADBIR<br>(PERKERANIAN/OPERASI) GREL<br>N17                                                              | 05/06                                   | /2014<br>7:43        | Dalam Proses                                |
| <ul> <li>          → 7. Peti Status         → 8. Peti SPA (0)         →  </li> </ul>                                                                                                    |    | 5            | FAZIYAH BINTI OMAR                                           | -                                  | PEMBANTU TADBIR (KEWANG<br>GRED W17                                                                               | 3. K                                    | lik p                | ada No. Kad                                 |
| <ul> <li>Laporan / Statistik</li> <li>Aduan</li> </ul>                                                                                                    | 2. | ₀<br>K       | HARBY BINTI MOHD SHAER<br>(49122 1 576)<br>ik "Peti Status". | 1 1                                | PEMBANTU TADBIR (KEWANG<br>GRED W17<br>Mula   <u>Sebelum   Selepas   Akhir</u><br>  1                             | F<br>u<br>n                             | eng<br>ntuk<br>naklu | enalan pegawai<br>: melihat<br>umat lanjut. |
| Khidmat Bantuan                                                                                                    |    |              |                                                              |                                    |                                                                                                    |                                         |                      |                                             |

Rajah 16: Pemberian Taraf Berpencen – Status Perakuan

2. Berikut adalah penerangan mengenai jenis "Status":

### i) Selesai: Tarikh

 Perakuan telah diluluskan oleh SPA dan surat kelulusan telah diposkan pada tarikh tersebut.

### ii) Dalam Proses

 Perakuan sedang diproses di peringkat Kementerian/ Jabatan/ Agensi, sama ada sedang dikemaskini oleh Pegawai Penyedia atau disemak oleh Pegawai Penyemak/ Peraku.

# LAMPIRAN A

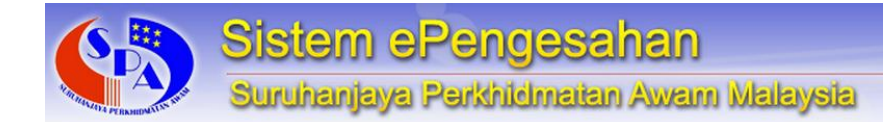

## PERMOHONAN ID PENGGUNA SISTEM ePENGESAHAN

| E-mel:  | <u>jumaato</u> | n@spa.go | <u>v.my</u> |
|---------|----------------|----------|-------------|
| No. Fak | (S:            | 03-8888  | 5039        |
| No. Tel | :              | 03-8885  | 6178        |

ID Pengguna Sistem ePENGESAHAN boleh diperoleh dengan mengisi maklumat di bawah dan kemukakan permohonan ke Bahagian Perkhidmatan, SPA secara e-mel atau faks:

### Permohonan Pegawai

| Kementerian/ Jabatan/ Agensi           | : |                  |
|----------------------------------------|---|------------------|
| Nama Pegawai                           | : |                  |
| No. Kad Pengenalan                     | : |                  |
| Jawatan/ Gred                          | : |                  |
| Peranan Pegawai                        | : | Pegawai Penyedia |
| (tandakan X pada 1 atau lebih pilihan) |   | Pegawai Penyemak |
|                                        |   | Pegawai Peraku   |
|                                        |   | Pegawai Pemantau |
| No. Telefon                            | : |                  |
| E-mel                                  | : |                  |
| Tandatangan                            | : |                  |
| Tarikh                                 | : |                  |
|                                        |   |                  |

# Pengesahan Ketua Jabatan

| Nama Pegawai       | : |
|--------------------|---|
| No. Kad Pengenalan | : |
| Jawatan/ Gred      |   |
| No. Telefon        |   |
| E-mel              |   |
| Tandatangan        | : |
| Tarikh             | : |
| Cop Jabatan        | : |